## Сабақ тақырыбы 11. ping және traceroute көмегімен тестілеу.

Бұл жұмыста мекеменің компьютерлерінің жергілікті желісінің компьютерлерін ғаламтор желісіне шығару тапсырмасын шешу керек. Жергілікті желі жеке мекен-жайда орнатылған - яғни мекен-жайлары ғаламторға шыға алмайтын 10.0.0. желісінде.

Бұл тапсырманы шешу үшін NAT қызметін баптау(настройка) керек. Желінің сұлбасы 18-суретте көрсетілген.

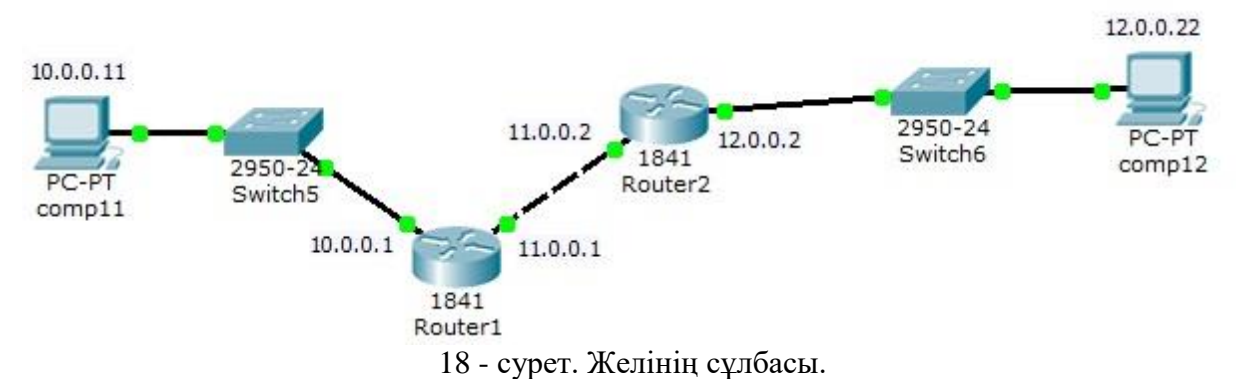

3 суретте көрсетілген желіні құрыңыз. Құрылғылардың аттары мен мекен-жайларын 3 суретте көрсетілгендей қойыңыз.

Қазіргі уақытта роутердегі NAT бапталмаған, біз оған симуляция тәртібін қолдану арқылы көз жеткізе аламыз.

Бұл тәртіпке көшіңіз де екі роутерден өту кезіндегі пакеттің құрамын қараңыз(19 сурет).

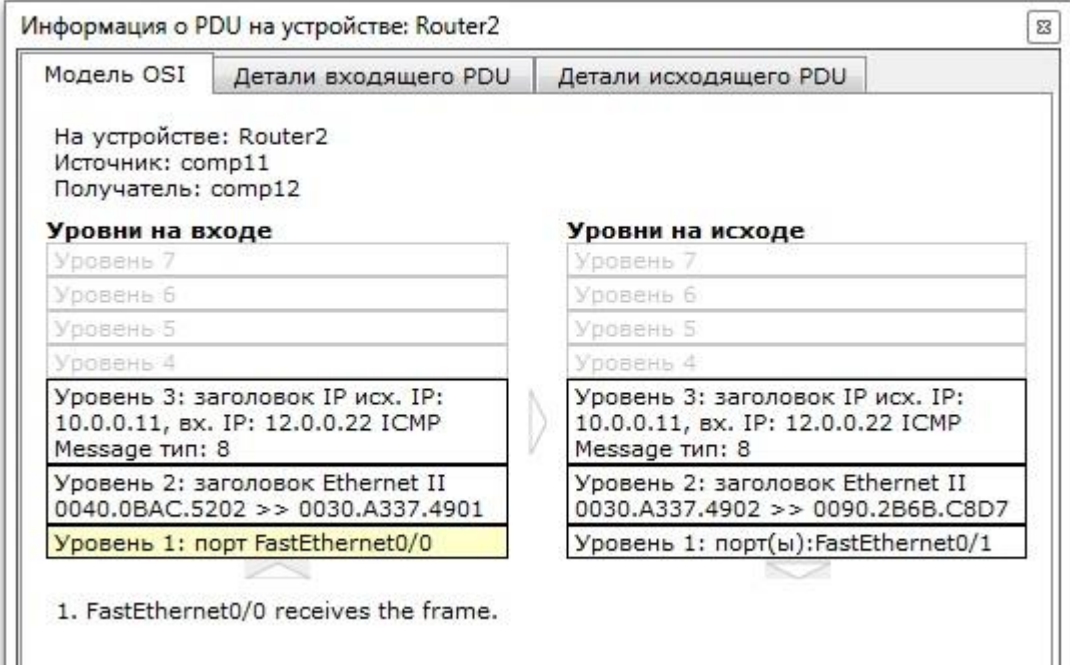

19. сурет. Router2-ді өту кезіндегі пакеттің параметрлері.

Пакеттің екінші маршрутизатордан өту кезінде жіберушінің ІР мекен-жайы өзгерген жоқ(10.0.0.11).

**NAT-ты** Router1 маршрутизаторында конфигурациялаймыз. **NAT-ты** роутерде баптау үшін келесі орындау керек: қадамдарды 1.Router1-лін баптауына, CLI ЯҒНИ вкладкасына кіру керек. 2.Әкімшілік тәртібіне кіру үшін enable (en) Router>en командасын енгізу керек. Баптау тәртібіне кіру үшін config t Router<u>#config</u>t командасын енгізу керек.

3.FastEthernet 0/0 Интерфейсі жұмыс станциялары қосылған ішкі интерфейс.NAT-ты роутерде баптау үшін оны баптауда анықтап алу керек. Оны келесі командалар көмегімен орындауға болады: интерфейс баптауына кіреміз: Router(config)<u>#int</u> FastEthernet 0/0 интерфейсті ішкі интерфейс деп жариялаймыз: Router(config-if)<u>#ip</u> nat inside интерфейс баптауынан шығамыз Router(config-if)<u>#exit</u>

4.Провайдер желісіне қосылған FastEthernet 0/1 интерфейсін ұқсас етіп баптаймыз, бірақ бір ерекшелігі ол NAT-тың ішкі интерфейсі болу керек: интерфейс баптауына кіреміз:

Router(config)<u>#int</u> FastEthernet 0/1интерфейсті NAT-тың ішкі интерфейсі деп жариялаймыз: Router(config-if)<u>#ip</u> nat outside интерфейс баптауынан шығамыз:

Router(config-if)#exit

5.Ішкі мекен-жайлар таратылатын ішкі мекен-жайлардың пуліне мән береміз. Тек роутердің ішкі интерфейсінің мекен-жайын ғана сақтайтын Пулге мән беру үшін келесі командаларды жазу керек:

Router(config)#ip nat pool natpool 11.0.0.0 11.0.0.1 netmask 255.0.0.0 Мекен-жай пуліне мән беру кезінде пулге кіретін адрестердің кезектілігінен бастапқы және мекен-жайын көрсету керек. Егер пулде 1 адрес болса(біздің соңғы жағдайданыдайдағыдай) оны 2 рет көрсету керек.

6.Рұқсаттар тізімін береміз:

Router(config)#access-list 34 permit any

Маңызды: 34 – 1-ден 99-ға дейінгі сандар рұқсат номерін білдіреді және администротормен беріледі. Апу – кілт сөз, рұқсат тізімі жіберушінің кез-келген мекен-жайын берілген пакетті қабылдайц береді дегенді білдіреді.

7. Соңғы NAT-ты Router0-ге қосатын команданы еңгіземіз . Команда негізгі болып табылады, бірақ алдыңғы параметрлерді енгізбей орындалмайды.

Router(config)#ip nat inside source list 34 pool natpool overload

Бұл команда роутерге ішкі интерфейске алынған және 34 номерлі рұқсат тізімімен рұқсат берілген барлық пакеттердің жіберуші мекен-жайы NAT "natpool" пулынан мекенжайға тасымалданады. Overload кілті –трансляцияларға салмақ салынып, ішкі тораптарге бір IP мекен-жайға ауысуға мүмкіндік беретінін білдіреді.

Енді NAT бапталды. Оған кез-келген жұмыс станциясынан yandex.ru серверіне пакет жіберу арқылы көз жеткізе аламыз. Егер біз пакеттің өтуін толығырақ қарастырсақ, симуляция режиміне өту арқылы, пакеттің Router1 өту кезінде жіберушінің мекен-жайы өзгерді(NAT оқталған).